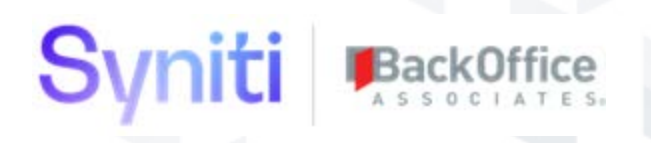

# DSP Custom Security Definitions

User Guide

BackOffice Associates, LLC DBA Syniti info@syniti.com www.syniti.com

## Contents

| Introduction                                                                                                    |
|----------------------------------------------------------------------------------------------------|
| Notes Regarding User Guide Example                                                                                 |
| Create Custom Security Definition                                                                                  |
| Step 1: Create Security Definition Data View                                                                       |
| Step 2: Create Security Definition                                                                                 |
| Step 3: Assign Security Definition Key Columns                                                                     |
| Step 4: Create Security Definition User Assignment Stored Procedure                                                |
| Step 5: Create Security Definition User Unassignment Stored Procedure                                              |
| Step 6: Create webUserDeleted_XXXXXDel SP and Assign to Event Users - BeforeDelete                                 |
| Step 7: Create webSecurityRoleUserAdded_XXXXXAdd SP and Assign to Event Security Role Users - AddUsers7            |
| Step 8: Create webSecurityRoleUserDeleted_XXXXXDel SP and Assign to Event Security Role Users - RemoveUsers .      |
| Step 9: Create webSecurityRoleKeyAdded_XXXXXAdd SP and Assign to Event Security Role Key Values - AddKeys10        |
| Step 10: Create webSecurityRoleKeyDeleted_XXXXXDel SP and Assign to Event Security Role Key Values -<br>RemoveKeys |
| Step 11: Create webSecurityRoleDeleted_XXXXXDel SP and Assign to Event Security Roles - BeforeDelete               |
| Step 12: Create webUserSecurityKeyAdded_XXXXXAdd SP and Assign to Event User Specific Keys - AddKeys16             |
| Step 13: Create webUserSecurityKeyDeleted_XXXXXDel SP and Assign to Event User Specific Keys - RemoveKeys .17      |
| Step 14: Assign webSecurityRoleUserDeleted_XXXXXDel SP to Event User Roles – UnassignToRole                        |
| Step 15: Assign webSecurityRoleUserAdded_XXXXXAdd SP to Event User Roles - AssignToRole                            |
| Step 16: Assign webSecurityRoleUserDeleted_XXXXXDel SP to Event User Roles Staging - UnassignToRole21              |
| Step 17: Assign webSecurityRoleUserAdded_XXXXXAdd SP to Event User Roles Staging – AssignToRole                    |
| Step 18: Assign webSecurityRoleUserAdded_XXXXXAdd SP to Event Copy User - AssignToRole                             |
| Step 19: Assign webUserSecurityKeyAdded_XXXXXAdd SP to Event'Copy User - AddKeys                                   |
| Appendix A - Handling Security Definitions whose Data View has Multiple Key Columns                                |
| Example for Security Definition with single key column Template04_webSecurityRoleUserAdded_XXXXXAdd25              |
| Example for Security Definition with 2 key column Template04_webSecurityRoleUserAdded_WebAppGroupUserAdd           |
| Appendix B - Handling Security Definitions whose Event Rules Populate Multiple Tables                              |

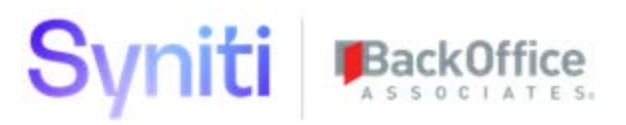

## Introduction

DSP version 7.1 introduced Centralized Security Management. This functionality made the day-to-day management of DSP security faster, simpler and ultimately enabled third-party tools to integrate with the DSP to control user provisioning activities.

This manual outlines the process with an example of how to create a custom security definition.

**IMPORTANT!** Creating custom security definitions for standard DSP delivered applications is not supported. During an upgrade, the associated views and stored procedures will be deleted. Therefore, if you have such a requirement, please contact Syniti Support at <u>https://support.syniti.com/</u>; technical experts will advise you of the best course of action.

A key enabler of this functionality was the introduction of Security Definition Events. The DSP was analyzed to understand what actions and events would warrant an associated stored procedure to be called to perform user provisioning tasks. These events and the associated DSP pages from where they are called are defined in the following table:

| Event                                 | DSP System Administration Page |
|---------------------------------------|--------------------------------|
| Users - BeforeDelete                  | Users                          |
| Security Role Users - AddUsers        | Security Role Users            |
| Security Role Users - RemoveUsers     | Security Role Users            |
| Security Role Key Values - AddKeys    | Security Role Key Values       |
| Security Role Key Values - RemoveKeys | Security Role Key Values       |
| Security Roles - BeforeDelete         | Security Roles                 |
| User Specific Keys - AddKeys          | User Specific Keys             |
| User Specific Keys - RemoveKeys       | User Specific Keys             |
| User Roles - UnassignToRole           | User Roles                     |
| User Roles - AssignToRole             | User Roles                     |
| User Roles Staging - UnassignToRole   | User Roles Staging             |
| User Roles Staging - AssignToRole     | User Roles Staging             |
| Copy User - AssignToRole              | Copy User                      |
| Copy User - AddKeys                   | Copy User                      |

## Notes Regarding User Guide Example

The example and associated SQL templates referenced in this User Guide are based on a scenario with the following criteria:

- Security Definition's Data View has a single key column.
- Security Definition Event Rules populate a single table.
- The user guide example requires users to download the DSP\_CustomSecurityDefinition\_SimpleTemplate.zip file. To download the file, contact Syniti Support at <u>https://support.syniti.com</u>. This zip file contains SQL templates that simplify the Security Definition creation process. The following table provides a matrix of which template to use for each event.

| Priority | Event                                 | Business Rule (Template)                       |
|----------|---------------------------------------|------------------------------------------------|
| 10       | Users - BeforeDelete                  | Template03_webUserDeleted_XXXXXDel             |
| 20       | Security Role Users - AddUsers        | Template04_webSecurityRoleUserAdded_XXXXXAdd   |
| 30       | Security Role Users - RemoveUsers     | Template05_webSecurityRoleUserDeleted_XXXXXDel |
| 40       | Security Role Key Values - AddKeys    | Template06_webSecurityRoleKeyAdded_XXXXXAdd    |
| 50       | Security Role Key Values - RemoveKeys | Template07_webSecurityRoleKeyDeleted_XXXXXDel  |
| 60       | Security Roles - BeforeDelete         | Template08_webSecurityRoleDeleted_XXXXXDel     |
| 70       | User Specific Keys - AddKeys          | Template09_webUserSecurityKeyAdded_XXXXXAdd    |
| 80       | User Specific Keys - RemoveKeys       | Template10_webUserSecurityKeyDeleted_XXXXXDel  |
| 90       | User Roles - UnassignToRole           | Template05_webSecurityRoleUserDeleted_XXXXXDel |
| 100      | User Roles - AssignToRole             | Template04_webSecurityRoleUserAdded_XXXXXAdd   |
| 110      | User Roles Staging - UnassignToRole   | Template05_webSecurityRoleUserDeleted_XXXXXDel |
| 120      | User Roles Staging - AssignToRole     | Template04_webSecurityRoleUserAdded_XXXXXAdd   |
| 130      | Copy User - AssignToRole              | Template04_webSecurityRoleUserAdded_XXXXXAdd   |
| 140      | Copy User - AddKeys                   | Template09_webUserSecurityKeyAdded_XXXXXAdd    |

For more advanced scenarios, refer to following appendices:

- Appendix A Handling Security Definitions whose Data View has Multiple Key Columns
- Appendix B Handling Security Definitions whose Event Rules populate multiple tables

## **Create Custom Security Definition**

When creating custom security definitions, the recommendation is that they reside in non-delivered data sources or WebApps, even if the events are acting on tables that are part of delivered WebApps.

## **Step 1: Create Security Definition Data View**

A Security Definitions Data View provides the list of allowable key values that can be assigned to a role or user.

| Se | curity Definitions                     |                |              | × FILTER APPLIED | o, webap              |
|----|----------------------------------------|----------------|--------------|------------------|-----------------------|
|    | Add Edit<br>SECURITY DEFINITION NAME V | DATA SOURCE ID | DATA VIEW    | DESCRIPTION SYST | EM PROVIDED ( ) ( ) ( |
| 0  | CranSoft.WebAppUser                    | CranSoft       | webWebAppSec | WebApp           |                       |

The view must:

- Use the following naming convention: web\*sec
- Include at least 1 key field associated with the items returned
- Include a descriptive name (FriendlyName) for the value.

The following is an example of a Security Definition Data View:

| Definition webWebAppSec? |                                                           |
|--------------------------|-----------------------------------------------------------|
| Database                 | CranSoft                                                  |
| Туре                     | View                                                      |
|                          | CREATE VIEW dbo.webWebAppSec                              |
|                          | AS                                                        |
| Definition               | SELECT WebAppID                                           |
| Demindon                 | WebAppName AS FriendlyName                                |
|                          | FROM dbo WebApp                                           |
|                          | WHERE (WebAppID = '9ac95b56-f805-4fc4-9d9b-590b05cd0e7c') |

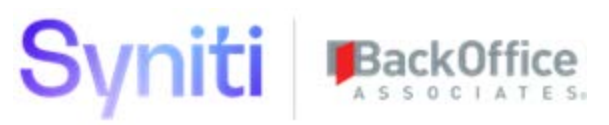

### **Step 2: Create Security Definition**

In this step, create a custom security definition.

| Se | curity [  | Definitions          |                |              | × FILTER AP            | PLIED | O, webap    |   | C |      |
|----|-----------|----------------------|----------------|--------------|------------------------|-------|-------------|---|---|------|
|    | Add       | Edit                 |                |              |                        |       |             |   | 1 | rows |
| Ø  | SECURI    | TY DEFINITION NAME V | DATA SOURCE ID | DATA VIEW    | DESCRIPTION            | SYST  | EM PROVIDED | ٩ | ð | Ŵ    |
| Ø  | CranSoft. | WebAppUser           | CranSoft       | webWebAppSec | WebApp User Assignment |       |             |   | ٨ | Ŵ    |

To create a custom security definition:

- 1. Select Admin > Security Management > Security Definitions in the *Navigation* pane.
- 2. Click Add.
- 3. Enter a name for the definition in the Security Definition Name field.
- 4. Select the data source in which the data view and event rules exist from the Data Source ID list box.
- 5. Select the data view created in *Step 1: Create Security Definition Data View* from the **Data View** list box.
- 6. Enter a description of the definition in the **Description** field.
- 7. Click Save.

### Step 3: Assign Security Definition Key Columns

In this step, add the key columns associated with Security Definition Data View to the definition.

| Add Edit                 |                                                 |              | × FILTER A            | PPLIED Q webap | <b>Ö</b> ws |
|--------------------------|-------------------------------------------------|--------------|-----------------------|----------------|-------------|
| SECURITY DEFINITION NAME | DATA SOURCE ID                                  | DATA VIEW    | DESCRIPTION           |                | Ŵ           |
| CranSoft.WebAppUser      | CranSoft                                        | webWebAppSec | WebApp User Assignmen | t 💽 🏝 1        |             |
| Security Definition Keys | Security Definition Name<br>CranSoft.WebAppUser |              | o ? 🔅                 |                |             |
| COLUMN NAME V SYSTEM P   | ROVIDED                                         |              |                       |                |             |
| WebAppID                 | 创                                               |              |                       |                |             |

- 1. Select Admin > Security Management > Security Definitions in the *Navigation* pane.
- 2. Click Add on the Security Definition Keys page.
- 3. Select the name of the key column from the **Column Name** list box.

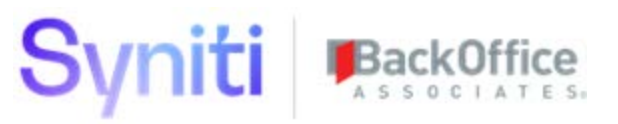

- 4. Click Save.
- 5. Repeat if multiple key columns are used.
- **NOTE**: Refer to *Appendix A Handling Security Definitions whose Data View has Multiple Key Columns* for more information.

### Step 4: Create Security Definition User Assignment Stored Procedure

In this step, create a common stored procedure that adds a user to the relevant application user table. This procedure is called from all subsequent procedures that are related to events that are intended to grant user access.

To create stored procedure webSecurity\_#SEC\_DEFINITION#Add using SQL template Template01\_webSecurity\_XXXXXAdd.sql:

- 1. Open the script **template Template01\_webSecurity\_XXXXXAdd.sql** in MS Server Management Studio (SSMS).
- 2. Replace **#DATABASE#** with the name of the database.
- 3. Replace **#SEC\_DEFINITION#** with the short name of security definition (for consistency, use the same value on all subsequent stored procedures).
- 4. Replace **#TABLE#** with the name of the table that the user records needs to be inserted into.
- 5. Execute the modified SQL script to create the stored procedure.

### Step 5: Create Security Definition User Unassignment Stored Procedure

In this step, create a common stored procedure that deletes a user from the relevant application user table. This procedure is called from all subsequent procedures (except the procedure associated with user deletion) that are related to events that are intended to remove user access.

To create the stored procedure webSecurity\_#SEC\_DEFINITION#Add using the SQL template Template01\_webSecurity\_XXXXAdd.sql:

- 1. Open the script template **Template01\_webSecurity\_XXXXXAdd.sql** in SSMS.
- 2. Replace **#DATABASE#** with the name of the database.
- 3. Replace **#SEC\_DEFINITION#** with the short name of security definition (for consistency, use same value on all subsequent stored procedures).
- 4. Replace **#TABLE#** with the name of the table that the user records needs to be inserted into.
- 5. Execute the modified SQL Script to create the stored procedure.

## Step 6: Create webUserDeleted\_XXXXXDel SP and Assign to Event Users -BeforeDelete

In this step, create a stored procedure to delete a user from the application user access table associated with the Security Definition. This procedure simply deletes the user from the associated table(s) without any consideration for other user assignments. Then, assign this procedure to the event Users – BeforeDelete.

To create the stored procedure webUserDeleted\_#SEC\_DEFINITION#Del using the SQL template Template03\_webUserDeleted\_XXXXXDel.sql:

- 1. Open the script template **Template03\_webUserDeleted\_XXXXXDel.sql** in SSMS.
- 2. Replace the word **#DATABASE#** with the name of the database.
- 3. Replace the word **#SEC\_DEFINITION#** with the short name of security definition (for consistency, use same value on all stored procedures).
- 4. Replace the word **#TABLE#** with the name of the table that the user records needs to be inserted into.
- 5. Execute the modified SQL script to create the stored procedure.

To assign stored procedure webUserDeleted\_#SEC\_DEFINITION#Del to the Users – BeforeDelete event:

- 1. Click the **Events** icon for the Security Definition being created.
- 2. Click the **Rules** icon for the **Users BeforeDelete** event.

| Security Definitions                       |                                                 |              | × FILTER               | RAPPLIED Q webap ?**  |
|--------------------------------------------|-------------------------------------------------|--------------|------------------------|-----------------------|
|                                            | DATA SOURCE ID                                  | DATA VIEW    | DESCRIPTION            | SYSTEM PROVIDED 🧕 🏝 🛍 |
| CranSoft.WebAppUser                        | CranSoft                                        | webWebAppSec | WebApp User Assignme   | ient S C m            |
| Security Definition Events                 | Security Definition Name<br>CranSoft.WebAppUser | × FILTER     | APPLIED Q Users - Befo | t rows                |
| EVENT                                      | ٨                                               |              |                        |                       |
| System Administration - Users - BeforeDele | ete 🔕                                           |              |                        |                       |

- 3. Enter a value in the **Priority** field.
- 4. Select the data source from the **Data Source ID** list box.

NOTE: The Data Source ID is typically the same as the Data Source ID registered on the Security Definitions page.

- 5. Select the webUserDeleted\_#SEC\_DEFINITION#Del rule created previously from the Business Rule list box.
- 6. Check the **Active** check box.
- 7. Enter a comment that describes what the rule does in the **Comment** field.

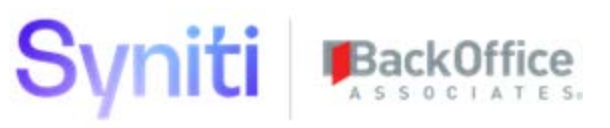

#### 8. Click Save.

The resulting record should look similar to the following:

| Se | Curity Det | finition Event Rules | Security Definition Name<br>CranSoft.WebAppUser | Event<br>System Administration - Users - E | 3eforeDelete                                | Q,           | ? <b>¢</b><br>1 rows |
|----|------------|----------------------|-------------------------------------------------|--------------------------------------------|---------------------------------------------|--------------|----------------------|
| Ø  |            | DATA SOURCE ID       | BUSINESS RULE                                   | ACTIVE                                     | COMMENT                                     |              | Ŵ                    |
| Ø  | 10         | CranSoft             | webUserDeleted_WebA                             | ppUserDel 🔽                                | When a User is deleted, delete the User fro | om WebAppUse | r. 🕅                 |

## Step 7: Create webSecurityRoleUserAdded\_XXXXXAdd SP and Assign to Event Security Role Users - AddUsers

In this step, create a stored procedure that assigns a user to all values associated with all Security Definition Key values assigned to the Role the user is being added to. Then, assign the procedure to the event Security Role Users – AddUsers.

To create the stored procedure webSecurityRoleUserAdded\_#SEC\_DEFINITION#Add using template Template04\_webSecurityRoleUserAdded\_XXXXXAdd.sql:

- 1. Open the script template Template04\_webSecurityRoleUserAdded\_XXXXXAdd.sql in SSMS.
- 2. Replace the word **#DATABASE#** with the name of the database.
- 3. Replace the word **#SEC\_DEFINITION#** with the short name of security definition (for consistency, use same value on all stored procedures).
- 4. Replace the word **#TABLE#** with the name of the table that the user records needs to be inserted into.
- 5. Replace **Template01\_webSecurity\_#SEC\_DEFINITION#** with the stored procedure created in *Step 4: Create Security Definition User Assignment Stored Procedure*.

Refer to the following screen shots for an example. *Before:* 

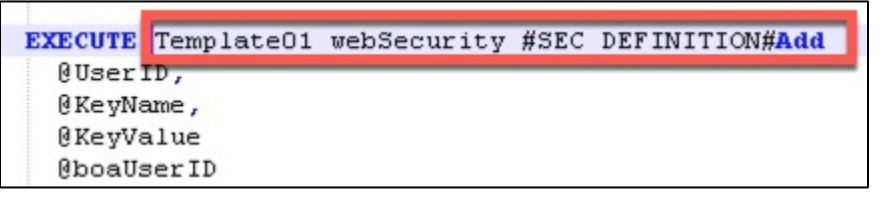

After:

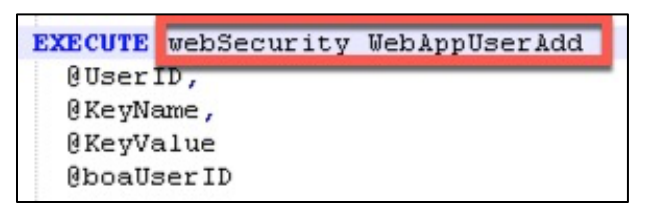

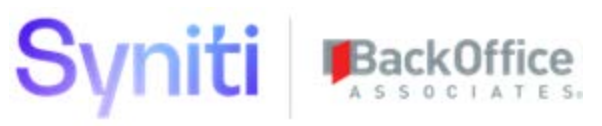

6. Execute the modified SQL script to create the stored procedure.

To assign the stored procedure webSecurityRoleUserAdded\_#SEC\_DEFINITION#Add to the event Security Role Users – AddUsers:

- 1. Click the **Events** icon for the Security Definition being created.
- 2. Click the Rules icon for the Users Add Users event.

| Add Edit                                           |                                                 |              | × FILTE               | R APPLIED Q webap ?      |
|----------------------------------------------------|-------------------------------------------------|--------------|-----------------------|--------------------------|
| SECURITY DEFINITION NAME V                         | DATA SOURCE ID                                  | DATA VIEW    | DESCRIPTION           | SYSTEM PROVIDED 🔦 🕭 🛍    |
| CranSoft.WebAppUser                                | CranSoft                                        | webWebAppSec | WebApp User Assignm   | nent 💽 🕭 🛍               |
| Security Definition Events                         | Security Definition Name<br>CranSoft.WebAppUser | × FILTER     | APPLIED Q Security Ro | ile Users - ⑦✿<br>1 rows |
| EVENT<br>System Administration - Security Role Use | rs - AddUsers                                   |              |                       |                          |

- 3. Enter a value in the **Priority** field.
- 4. Select the data source from the **Data Source ID** list box.

NOTE: The Data Source ID is typically the same as the Data Source ID registered on the Security Definitions header.

- 5. Select the **webSecurityRoleUserAdded\_#SEC\_DEFINITION** rule created previously from the **Business Rule** list box.
- 6. Check the **Active** check box.
- 7. Enter a comment that describes what the rule does in the **Comment** field.

The resulting record should look similar to like the following:

| Se | curity | Defi | inition Event Rule | Security Definition Name<br>CranSoft.WebAppUser | Event<br>System Administration - Security | y Role Users - / | AddUsers                                                                            | Q. (?           |
|----|--------|------|--------------------|-------------------------------------------------|-------------------------------------------|------------------|-------------------------------------------------------------------------------------|-----------------|
|    | Add    | Ed   | dit                |                                                 |                                           |                  |                                                                                     |                 |
| Ø  | PRIORI | TY 🔻 | DATA SOURCE ID     | BUSINESS RULE                                   |                                           | ACTIVE           | COMMENT                                                                             |                 |
| Ø  |        | 10   | CranSoft           | webSecurityRoleUserAdd                          | ded_WebAppUserAdd                         | <b>v</b>         | When a User is added to a Security Role, add User to WebAppUs is not already there. | ser if the User |

## Step 8: Create webSecurityRoleUserDeleted\_XXXXXDel SP and Assign to Event Security Role Users - RemoveUsers

In this step, create a stored procedure that removes a user from all values associated with all Security Definition Key values assigned to the Role the user is being removed from. This procedure only deletes the user assignment record if the user not granted the same access from other user role assignments or if the user is not granted access by direct user security definition key value assignments. Then, assign this procedure to the event Security Role Users – RemoveUsers.

To create the stored procedure webSecurityRoleUserDeleted\_#SEC\_DEFINITION#Del using template Template05\_webSecurityRoleUserDeleted\_XXXXXDel.sql:

- 1. Open the script template **Template05\_webSecurityRoleUserDeleted\_XXXXXDel.sql** in SSMS.
- 2. Replace the word **#DATABASE#** with the name of the database.
- 3. Replace the word **#SEC\_DEFINITION#** with the short name of security definition (for consistency, use same value on all stored proceduress).
- 4. Replace **Template02\_webSecurity\_#SEC\_DEFINITION#Del** with the procedure created in *Step 5: Create Security Definition User Unassignment Stored Procedure*.

Refer to the following screen shots for an example.

Before:

```
EXECUTE Template02 webSecurity #SEC DEFINITION#Del
@UserId,
@KeyName,
@KeyValue
```

After:

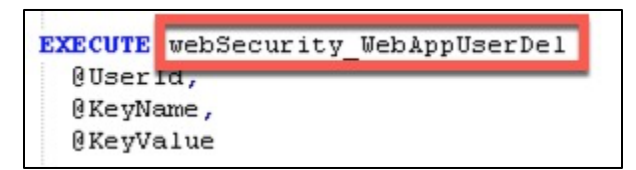

5. Execute the modified SQL script to create the stored procedure.

To assign the stored procedure webSecurityRoleUserDeleted\_#SEC\_DEFINITION#Del to the event Security Role Users – RemoveUsers:

- 1. Click the **Events** icon for the Security Definition being created.
- 2. Click the Rule icon for the Users Remove Users event.

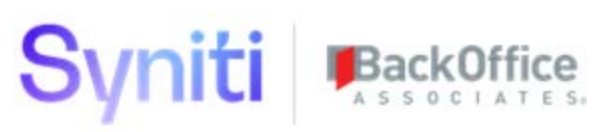

| Add Edit                             |                                                 |              | × FILTE               | R APPLIED Q webap         | ? <b>‡</b><br>1 rows |
|--------------------------------------|-------------------------------------------------|--------------|-----------------------|---------------------------|----------------------|
|                                      | DATA SOURCE ID                                  | DATA VIEW    | DESCRIPTION           | SYSTEM PROVIDED           | ۵ 🙆 🛍                |
| CranSoft.WebAppUser                  | CranSoft                                        | webWebAppSec | WebApp User Assignm   | nent                      | ۵ ک                  |
| Security Definition Eve              | Security Definition Name<br>CranSoft.WebAppUser | × FILTER     | APPLIED Q Security Ro | ole Users - 🕐 🏟<br>1 rows |                      |
| EVENT                                | à                                               |              |                       |                           |                      |
| System Administration - Security Rol | e Users - RemoveUsers                           |              |                       |                           |                      |

- 3. Enter a value in the **Priority** field.
- 4. Select the data source from the **Data Source ID** list box.

NOTE: The Data Source ID is typically the same as the Data Source ID registered on the Security Definitions page.

- 5. Select the webUserDeleted\_#SEC\_DEFINITION#Del rule created previously from the Business Rule list box.
- 6. Check the **Active** check box.
- 7. Enter a comment that describes what the rule does in the **Comment** field.
- 8. Click Save.

The resulting record should look similar to the following:

| Se | curity | Defi  | nition Event I | Rules  | Security Definition Name<br>CranSoft.WebAppUser | Event<br>System Administration - S | ecurity Role Us | ers - RemoveUsers                                                                                                    | 0,                | ?      |
|----|--------|-------|----------------|--------|-------------------------------------------------|------------------------------------|-----------------|----------------------------------------------------------------------------------------------------|-------------------|--------|
|    | Add    | E     | dit            |        |                                                 |                                    |                 |                                                                                                    |                   | 1      |
| Ø  | PRIOR  | ITY V | DATA SOURCE ID | BUSINE | ESS RULE                                        |                                    | ACTIVE          | COMMENT                                                                                                    |                   |        |
| Ø  |        | 10    | CranSoft       | webSec | urityRoleUserDeleted_                           | WebAppUserDel                      | ~               | When a User is removed from a Security Role, delete User from Web.<br>User does not have permissions through other roles or user specific k | AppUser i<br>eys. | if the |

### Step 9: Create webSecurityRoleKeyAdded\_XXXXXAdd SP and Assign to Event Security Role Key Values - AddKeys

In this step, create a stored procedure that assigns a user to a newly added Role Security Definition Key. Then, assign this stored procedure to the event Security Role Key Values - AddKeys.

To create the stored procedure webSecurityRoleKeyAdded\_#SEC\_DEFINITION#Add using the template Template06\_webSecurityRoleKeyAdded\_XXXXXAdd.sql:

- 1. Open the script template Template06\_webSecurityRoleKeyAdded\_XXXXXAdd.sql in SSMS.
- 2. Replace the word **#DATABASE#** with the name of the database.

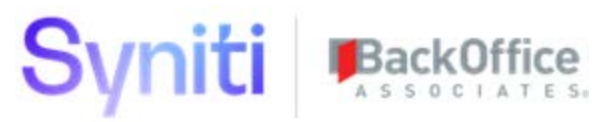

- 3. Replace the word **#SEC\_DEFINITION#** with the short name of security definition (for consistency, use same value on all stored procedures).
- 4. Replace **Template01\_webSecurity\_#SEC\_DEFINITION#Add** with the procedure created in *Step 4: Create Security Definition User Assignment Stored Procedure*.

Refer to the following screen shots for an example.

Before:

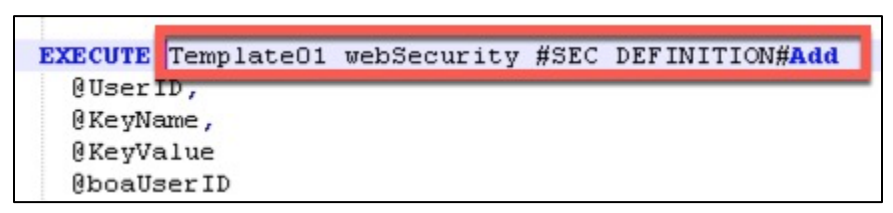

After:

| EXECUTE           | webSecurity | WebAppUserAdd |  |  |  |  |
|-------------------|-------------|---------------|--|--|--|--|
| @UserID,          |             |               |  |  |  |  |
| <pre>@KeyNa</pre> | ame,        |               |  |  |  |  |
| 0 KeyVa           | alue        |               |  |  |  |  |
| (boaUs            | serID       |               |  |  |  |  |

5. Execute the modified SQL script to create the stored procedure.

To assign the stored procedure webSecurityRoleKeyAdded\_#SEC\_DEFINITION#Add to the event Security Role Key Values – AddKeys:

- 1. Click the **Events** icon for the Security Definition being created.
- 2. Click Rule icon for the Values Add Keys event.

| Security Definitions                      |                                                 |              | × FILTER                | APPLIED o webap       | ? <b>☆</b><br>1 rows |
|-------------------------------------------|-------------------------------------------------|--------------|-------------------------|-----------------------|----------------------|
|                                           | DATA SOURCE ID                                  | DATA VIEW    | DESCRIPTION             | SYSTEM PROVIDED       | s 🕭 🖻                |
| CranSoft.WebAppUser                       | CranSoft                                        | webWebAppSec | WebApp User Assignme    | nt (                  | <b>) 2</b> 🖻         |
| Security Definition Events                | Security Definition Name<br>CranSoft.WebAppUser | × FILTER     | APPLIED O Security Role | Key Val ⑦ 🇱<br>1 rows |                      |
| EVENT                                     | ٨                                               |              |                         |                       |                      |
| System Administration - Security Role Key | Values - AddKeys                                |              |                         |                       |                      |

3. Enter a value in the **Priority** field.

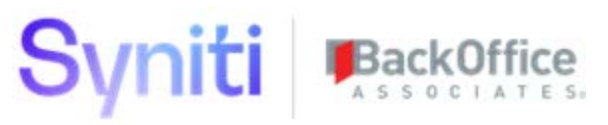

4. Select the data source from the **Data Source ID** list box.

NOTE: The Data Source ID is typically the same as the Data Source ID registered on the Security Definitions page.

- 5. Select the **webSecurityRoleKeyAdded\_#SEC\_DEFINITION#Add** rule created previously from the **Business Rule** list box.
- 6. Check the **Active** check box.
- 7. Enter a comment that describes what the rule does in the **Comment** field.
- 8. Click Save.

The resulting record should look similar to the following:

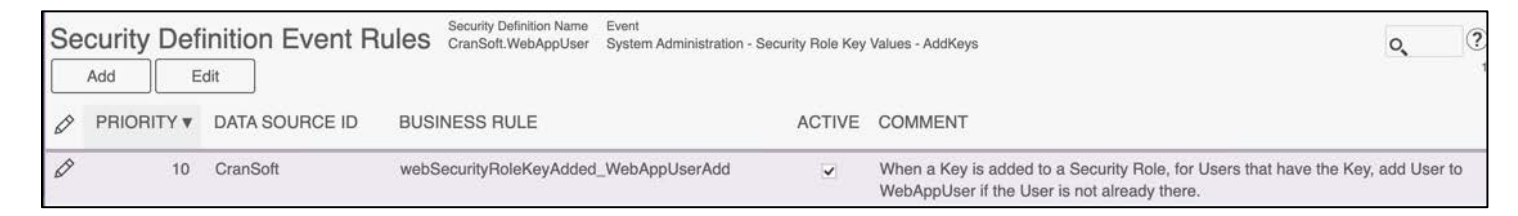

### Step 10: Create webSecurityRoleKeyDeleted\_XXXXXDel SP and Assign to Event Security Role Key Values - RemoveKeys

In this step, create a stored procedure that removes a user from a deleted Role Security Definition Key value. This stored procedure only deletes the user assignment record if the user is not granted the same access from other user role assignments or if the user is not granted access by direct user security definition key value assignments. Then, assign this procedure to the event Security Role Key Values - RemoveKeys.

To create the stored procedure webSecurityRoleKeyDeleted\_#SEC\_DEFINITION#Del using template Template07\_webSecurityRoleKeyDeleted\_XXXXXDel.sql:

- 1. Open the script template Template07\_webSecurityRoleKeyDeleted\_XXXXXDel.sql in SSMS.
- 2. Replace the word **#DATABASE#** with the name of the database.
- 3. Replace the word **#SEC\_DEFINITION#** with the short name of security definition (for consistency, use same value on all stored procedures).
- 4. Replace **Template02\_webSecurity\_#SEC\_DEFINITION#Del** with the procedure created in *Step 5: Create Security Definition User Unassignment Stored Procedure*.

Refer to the following screen shots for an example.

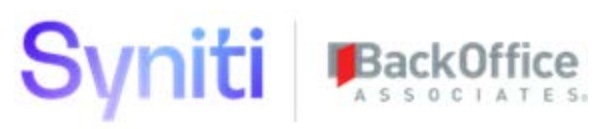

#### Before:

| EXECUTE           | Template02 | webSecurity | #SEC | DEFINITION#Del |
|-------------------|------------|-------------|------|----------------|
| @User             | Id,        |             |      |                |
| <pre>@KeyNa</pre> | ame,       |             |      |                |
| 0KeyVa            | alue       |             |      |                |

After:

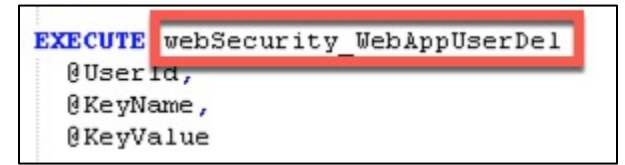

5. Execute the modified SQL script to create the stored procedure.

To assign the stored procedure webSecurityRoleKeyDeleted\_#SEC\_DEFINITION#Del to the event Security Role Key Values – RemoveKeys:

- 1. Click the **Events** icon for the Security Definition being created.
- 2. Click the **Rules** icon for the **Values Remove Keys** event.

| Se  | Add Edit                                |                                                 |              |         | × FILTER AP         | PLIED | Q webap          | ?¢    |
|-----|-----------------------------------------|-------------------------------------------------|--------------|---------|---------------------|-------|------------------|-------|
| Ø   | SECURITY DEFINITION NAME <b>v</b>       | DATA SOURCE ID                                  | DATA VIEW    | DESCR   | IPTION              | SYSTE |                  | ۵ 🙆 🛍 |
| Ø   | CranSoft.WebAppUser                     | CranSoft                                        | webWebAppSec | WebApp  | User Assignment     |       |                  | ۵ ک   |
| Se  | curity Definition Events                | Security Definition Name<br>CranSoft.WebAppUser | × FILTER     | APPLIED | O Security Role Key | Val ? | <b>¢</b><br>rows |       |
| EV  | ENT                                     |                                                 | ٨            |         |                     |       |                  |       |
| Sys | stem Administration - Security Role Key | Values - RemoveKeys                             | <u>A</u>     |         |                     |       |                  |       |

- 3. Enter a value in the **Priority** field.
- 4. Select the data source from the **Data Source ID** list box.

NOTE: The Data Source ID is typically the same as the Data Source ID registered on the Security Definitions page.

- 5. Select the **webSecurityRoleKeyDeleted\_#SEC\_DEFINITION#Del** rule created previously from the **Business Rule** list box.
- 6. Check the **Active** check box.
- 7. Enter a comment that describes what the rule does in the **Comment** field.

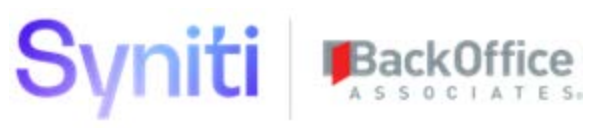

#### 8. Click Save.

The resulting record should look similar to the following:

| Se | Add E      | inition Event     | Rules Security De<br>CranSoft.V | finition Name E<br>VebAppUser S | Event<br>System Administration | - Security Role | Key Values - RemoveKeys                                                                                                    | ٥,                                              |
|----|------------|-------------------|---------------------------------|---------------------------------|--------------------------------|-----------------|----------------------------------------------------------------------------------------------------|-------------------------------------------------|
| Ø  | PRIORITY V | DATA SOURCE<br>ID | BUSINESS RULE                   |                                 |                                | ACTIVE          | COMMENT                                                                                                    |                                                 |
| Ø  | 10         | CranSoft          | webSecurityRoleKe               | vDeleted_Wel                    | oAppUserDel                    | Y               | When a Key is removed from a Security Role, delete User that I<br>from WebAppUser if the User does not have permissions throug<br>specific keys. | has that Security Key<br>ih other roles or user |

## Step 11: Create webSecurityRoleDeleted\_XXXXXDel SP and Assign to Event Security Roles - BeforeDelete

In this step, create a stored procedure that removes all users from all values associated with all Security Definition Key values assigned to the deleted Role. This procedure only deletes the user assignment record if the user is not granted the same access from other user role assignments or if the user is not granted access by direct user security definition key value assignments. Then, assign this stored procedure to the event Security Roles - BeforeDelete.

To create the stored procedure webSecurityRoleDeleted\_#SEC\_DEFINITION#Del using the template Template08\_webSecurityRoleDeleted\_XXXXXDel.sql:

- 1. Open the script template Template08\_webSecurityRoleDeleted\_XXXXXXDel.sql in SSMS.
- 2. Replace the word **#DATABASE#** with the name of the database.
- 3. Replace the word **#SEC\_DEFINITION#** with the short name of security definition (for consistency, use same value on all stored procedures).
- 4. Replace **Template02\_webSecurity\_#SEC\_DEFINITION#Del** with the procedure created in *Step 5: Create Security Definition User Unassignment Stored Procedure*.

Refer to the following screen shots for an example.

Before:

| EXECUTE | Template02 | webSecurity | #SEC | DEFINITION#Del |
|---------|------------|-------------|------|----------------|
| @User   | Id,        |             |      |                |
| 0 KeyNa | ame,       |             |      |                |
| 0 KeyVa | alue       |             |      |                |

After:

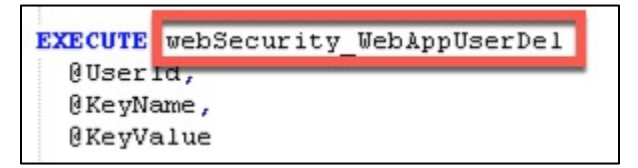

5. Execute the modified SQL script to create the stored procedure.

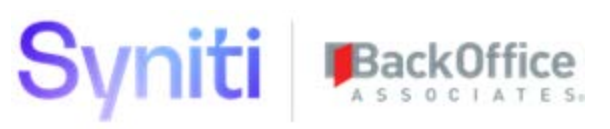

To assign the stored procedure webSecurityRoleDeleted\_#SEC\_DEFINITION#Del to the event Security Roles - BeforeDelete:

- 1. Click the **Events** icon for the Security Definition being created.
- 2. Click the **Rules** icon for the **Roles Before Delete** event.

| Add Edit                               |                                                 |              | × FILTER               | APPLIED Q webap | ?‡<br>1 rows |
|----------------------------------------|-------------------------------------------------|--------------|------------------------|-----------------|--------------|
| SECURITY DEFINITION NAME               | DATA SOURCE ID                                  | DATA VIEW    | DESCRIPTION            | SYSTEM PROVIDED | ۵ 🕭 🖻        |
| CranSoft.WebAppUser                    | CranSoft                                        | webWebAppSec | WebApp User Assignm    | ient            | < 2 m        |
| Security Definition Ever               | Security Definition Name<br>CranSoft.WebAppUser | × FILTER     | RAPPLIED Q Security Ro | les - Befo ?*   |              |
| EVENT                                  | À                                               |              |                        |                 |              |
| System Administration - Security Roles | - BeforeDelete                                  |              |                        |                 |              |

- 3. Enter a value in the **Priority** field.
- 4. Select the data source from the **Data Source ID** list box.

NOTE: The Data Source ID is typically the same as the Data Source ID registered on the Security Definitions page.

- 5. Select the **webSecurityRoleKeyDeleted\_#SEC\_DEFINITION#Del** rule created previously from the **Business Rule** list box.
- 6. Check the **Active** check box.
- 7. Enter a comment that describes what the rule does in the **Comment** field.
- 8. Click Save.

The resulting record should look similar to the following:

| Se | curity De | finition Event    | Rules c     | ecurity Definition Name<br>ranSoft.WebAppUser | Event<br>System Administration | - Security Re | oles - BeforeDelete                                                                                                    | Q. (               |
|----|-----------|-------------------|-------------|-----------------------------------------------|--------------------------------|---------------|----------------------------------------------------------------------------------------------------|--------------------|
|    | Add       | Edit              |             |                                               |                                |               |                                                                                                    |                    |
| Ø  | PRIORITY  | DATA SOURCE<br>ID | BUSINESS    | S RULE                                        |                                | ACTIVE        | COMMENT                                                                                                    |                    |
| Ø  | 10        | CranSoft          | webSecurity | yRoleDeleted_Web/                             | AppUserDel                     | ×             | When a Security Role is deleted, delete User that has that Security Role fro<br>WebAppUser if the User does not have permissions through other roles or u<br>keys. | m<br>Jser specific |

### Step 12: Create webUserSecurityKeyAdded\_XXXXXAdd SP and Assign to Event User Specific Keys - AddKeys

In this step, create a procedure that assigns a user to an added User Specific Security Definition Key. Then, assign this procedure to the event User Specific Keys – AddKeys.

To create the stored procedure webUserSecurityKeyAdded\_#SEC\_DEFINITION#Add using the template Template09\_webUserSecurityKeyAdded\_XXXXXAdd.sql:

- 1. Open the script template **Template09\_webUserSecurityKeyAdded\_XXXXXAdd.sql** in SSMS.
- 2. Replace the word **#DATABASE#** with the name of the database.
- 3. Replace the word **#SEC\_DEFINITION#** with the short name of security definition (for consistency, use same value on all stored procedures).
- 4. Replace **Template01\_webSecurity\_#SEC\_DEFINITION#Add** with the procedure created in *Step 4: Create Security Definition User Assignment Stored Procedure*.

Refer to the following screen shots for an example.

Before:

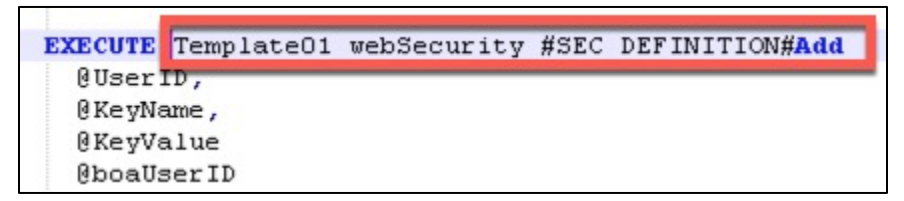

After:

```
EXECUTE webSecurity WebAppUserAdd
@UserID,
@KeyName,
@KeyValue
@boaUserID
```

5. Execute the modified SQL script to create the stored procedure.

To assign the stored procedure webUserSecurityKeyAdded\_#SEC\_DEFINITION#Add to the event User Specific Keys - AddKeys:

- 1. Click the **Events** icon for the Security Definition being created.
- 2. Click the Rules icon for the Keys Add Keys event.

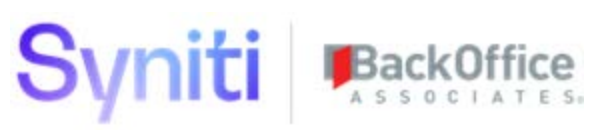

| Security Definitions                       |                                                 |              | × FILTER               | APPLIED o webap        | ?¢<br>1 rows |
|--------------------------------------------|-------------------------------------------------|--------------|------------------------|------------------------|--------------|
|                                            | DATA SOURCE ID                                  | DATA VIEW    | DESCRIPTION            | SYSTEM PROVIDE         | D 🔦 🕭 🛍      |
| CranSoft.WebAppUser                        | CranSoft                                        | webWebAppSec | WebApp User Assignme   | ent                    | <b>N</b> 🕭 🖻 |
| Security Definition Events                 | Security Definition Name<br>CranSoft.WebAppUser | × FILTER     | APPLIED OUSer Specific | c Keys - ? 🌣<br>1 rows |              |
| EVENT                                      | ×                                               |              |                        |                        |              |
| System Administration - User Specific Keys | - AddKeys                                       |              |                        |                        |              |

- 3. Enter a value in the **Priority** field.
- 4. Select the data source from the **Data Source ID** list box.

NOTE: The Data Source ID is typically the same as the Data Source ID registered on the Security Definitions page.

- 5. Select the **webSecurityRoleKeyAdded\_#SEC\_DEFINITION#Add** rule created previously from the **Business Rule** list box.
- 6. Check the **Active** check box.
- 7. Enter a comment that describes what the rule does in the **Comment** field.
- 8. Click Save.

The resulting record should look something like the following:

| Se | curity  | Defi | inition Event Rule | Security Definition Name<br>CranSoft.WebAppUser | Event<br>System Administration - User Specific | Keys - A | ddKeys                                                                        | 0          | ?   |
|----|---------|------|--------------------|-------------------------------------------------|------------------------------------------------|----------|-------------------------------------------------------------------------------|------------|-----|
|    | Add     | Ed   | dit                |                                                 |                                                |          |                                                                               |            | 1   |
| Ø  | PRIORIT | ſŶ ♥ | DATA SOURCE ID     | BUSINESS RULE                                   | A                                              | CTIVE    | COMMENT                                                                       |            |     |
| Ø  |         | 10   | CranSoft           | webUserSecurityKeyAde                           | ded_WebAppUserAdd                              | 2        | When a User Specific Key is added, add User to WebAppUser if t already there. | he User is | not |

### Step 13: Create webUserSecurityKeyDeleted\_XXXXXDel SP and Assign to Event User Specific Keys - RemoveKeys

In this step, create a stored procedure that removes a user access from a deleted User Security Definition Key value. This stored procedure only deletes the user assignment record if the user is not granted the same access from other user role assignments or if the user is not granted access by direct user security definition key value assignments. Then, assign this procedure to the event Security Role Key Values - RemoveKeys.

To create the stored procedure webUserSecurityKeyDeleted\_#SEC\_DEFINITION#Del using template Template10\_webUserSecurityKeyDeleted\_XXXXXDel.sql:

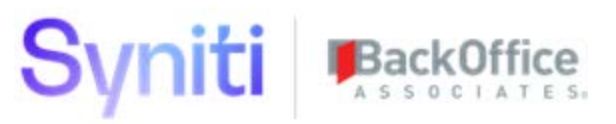

- 1. Open the script template Template10\_webUserSecurityKeyDeleted\_XXXXXDel.sql in SSMS.
- 2. Replace the word **#DATABASE#** with the name of the database.
- 3. Replace the word **#SEC\_DEFINITION#** with the short name of security definition (for consistency, use same value on all stored procedures).
- 4. Replace **Template01\_webSecurity\_#SEC\_DEFINITION#Add** with the procedure created in *Step 5: Create Security Definition User Unassignment Stored Procedure.*

Refer to the following screen shots for an example.

Before:

| EXECUTE Template02   | webSecurity | #SEC | DEFINITION#Del |
|----------------------|-------------|------|----------------|
| @UserId,             |             |      |                |
| <pre>@KeyName,</pre> |             |      |                |
| <pre>@KeyValue</pre> |             |      |                |

After:

```
EXECUTE webSecurity_WebAppUserDel
@UserId,
@KeyName,
@KeyValue
```

5. Execute the modified SQL script to create the stored procedure.

To assign the storedpProcedure webUserSecurityKeyDeleted\_#SEC\_DEFINITION#Del to event User Specific Keys - RemoveKeys.

- 1. Click the **Events** icon for the Security Definition being created.
- 2. Click the Rules icon for the Keys Remove Keys event.

| Add Edit                                  |                                                 |              | × FILTEI              | R APPLIED Q webap | ?¢<br>1 rows |
|-------------------------------------------|-------------------------------------------------|--------------|-----------------------|-------------------|--------------|
|                                           | DATA SOURCE ID                                  | DATA VIEW    | DESCRIPTION           | SYSTEM PROVIDED   | ۵ 🕭 🖻        |
| CranSoft.WebAppUser                       | CranSoft                                        | webWebAppSec | WebApp User Assignm   | nent              | A 2 1        |
| Security Definition Events                | Security Definition Name<br>CranSoft.WebAppUser | × FILTER     | APPLIED Q User Specif | fic Keys - ?*     |              |
| EVENT                                     | ٢                                               |              |                       |                   |              |
| System Administration - User Specific Key | s - RemoveKeys 💫                                |              |                       |                   |              |

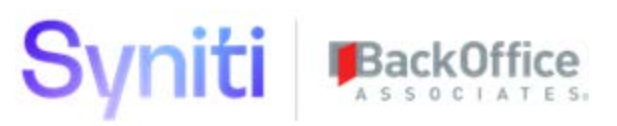

- 3. Enter a value in the **Priority** field.
- 4. Select the data source from the **Data Source ID** list box.

NOTE: The Data Source ID is typically the same as the Data Source ID registered on the Security Definitions page.

- 5. Select the **webSecurityRoleKeyDeleted\_#SEC\_DEFINITION#Del** rule created previously from the **Business Rule** list box.
- 6. Check the **Active** check box.
- 7. Enter a comment that describes what the rule does in the **Comment** field.
- 8. Click Save.

The resulting record should look similar to the following:

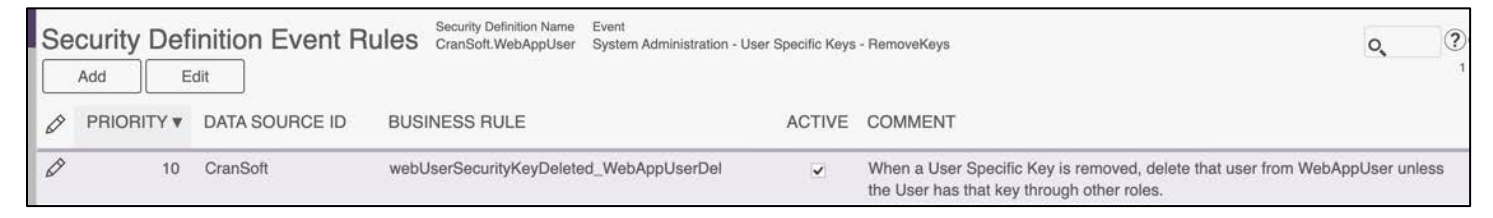

## Step 14: Assign webSecurityRoleUserDeleted\_XXXXXDel SP to Event User Roles - UnassignToRole

To assign the stored procedure webSecurityRoleUserDeleted\_#SEC\_DEFINITION#Del to the event User Roles – UnassignToRole:

- 1. Click the Events icon for the Security Definition being created.
- 2. Click the Rules icon for the User Roles Unassign to Role event.

| Add Edit                                  |                                                 |              | × FILTER A               | PPLIED o webap | ? <b>¢</b><br>1 rows |
|-------------------------------------------|-------------------------------------------------|--------------|--------------------------|----------------|----------------------|
| SECURITY DEFINITION NAME V                | DATA SOURCE ID                                  | DATA VIEW    | DESCRIPTION              | SYSTEM PROVIDE | • 🕙 🙆 🛍              |
| CranSoft.WebAppUser                       | CranSoft                                        | webWebAppSec | WebApp User Assignment   | t              |                      |
| Security Definition Events                | Security Definition Name<br>CranSoft.WebAppUser | × FILTER     | APPLIED Q System Adminis | stratic ? *    | _                    |
| EVENT                                     | 2                                               |              |                          |                |                      |
| System Administration - User Roles - Unas | signToRole                                      |              |                          |                |                      |

3. Enter a value in the **Priority** field.

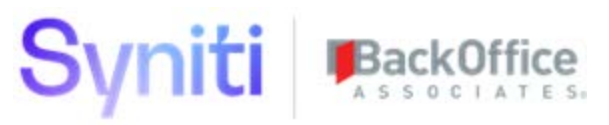

4. Select the data source from the **Data Source ID** list box.

NOTE: The Data Source ID is typically the same as the Data Source ID registered on the Security Definitions page.

- 5. Select the **webSecurityRoleKeyDeleted\_#SEC\_DEFINITION#Del** rule created previously from the **Business Rule** list box.
- 6. Check the **Active** check box.
- 7. Enter a comment that describes what the rule does in the **Comment** field.
- 8. Click Save.

The resulting record should look similar to the following:

| Se | curity | Def   | inition Event F | Rules Security Definition Name<br>CranSoft.WebAppUser | Event<br>System Administration - Se | curity Role Us | ars - RemoveUsers                                                                                                    | 0,                     | ? |
|----|--------|-------|-----------------|-------------------------------------------------------|-------------------------------------|----------------|----------------------------------------------------------------------------------------------------|------------------------|---|
|    | Add    | E     | dit             |                                                       |                                     |                |                                                                                                    |                        | 1 |
| Ø  | PRIOR  | ITY V | DATA SOURCE ID  | BUSINESS RULE                                         |                                     | ACTIVE         | COMMENT                                                                                                    |                        |   |
| Ø  |        | 10    | CranSoft        | webSecurityRoleUserDeletec                            | I_WebAppUserDel                     | >              | When a User is removed from a Security Role, delete User from Web/<br>User does not have permissions through other roles or user specific k | AppUser if the<br>eys. |   |

## Step 15: Assign webSecurityRoleUserAdded\_XXXXXAdd SP to Event User Roles - AssignToRole

To assign the stored procedure webSecurityRoleUserAdded\_#SEC\_DEFINITION#Add to the Event User Roles - AssignToRole:

- 1. Click the **Events** icon for the Security Definition being created.
- 2. Click the Rules icon for the User Roles Assign to Role event.

| Add Edit                                   |                                                 |              | × FILTER A             | PPLIED Q webap  | ?¢<br>1 rows                                                                                                    |
|--------------------------------------------|-------------------------------------------------|--------------|------------------------|-----------------|----------------------------------------------------------------------------------------------------|
|                                            | DATA SOURCE ID                                  | DATA VIEW    | DESCRIPTION            | SYSTEM PROVIDED | ۵ 🕭 🛍                                                                                                    |
| CranSoft.WebAppUser                        | CranSoft                                        | webWebAppSec | WebApp User Assignment |                 | <ul> <li></li> <li></li></ul> |
| Security Definition Events                 | Security Definition Name<br>CranSoft.WebAppUser |              | × FILTER APPLIED 0     | ?¢<br>1 rows    |                                                                                                    |
| EVENT                                      | ۲                                               |              |                        |                 |                                                                                                    |
| System Administration - User Roles - Assig | nToRole                                         |              |                        |                 |                                                                                                    |

- 3. Enter a value in the **Priority** field.
- 4. Select the data source from the **Data Source ID** list box.

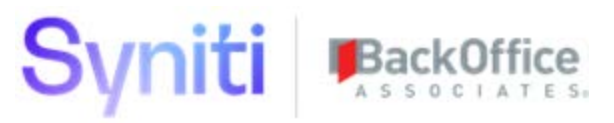

**NOTE**: The Data Source ID is typically the same as the Data Source ID registered on the Security Definitions header.

- 5. Select the **webSecurityRoleKeyAdded\_#SEC\_DEFINITION#Add** rule created previously from the **Business Rule** list box.
- 6. Check the **Active** check box.
- 7. Enter a comment that describes what the rule does in the **Comment** field.
- 8. Click Save.

The resulting record should look similar to the following:

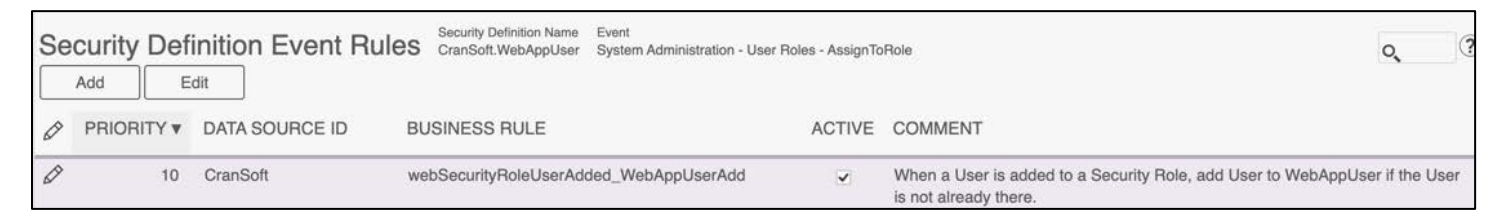

## Step 16: Assign webSecurityRoleUserDeleted\_XXXXXDel SP to Event User Roles Staging - UnassignToRole

To assign the stored procedure webSecurityRoleUserDeleted\_#SEC\_DEFINITION#Del to the event User Roles Staging - UnassignToRole:

- 1. Click the **Events** icon for the Security Definition being created.
- 2. Click the Rules icon for the User Roles Staging Unassign to Role event.

| Add Edit                                   |                                                 |              | × FILTER A             | PPLIED o webap  | ?¢<br>1 rows                                                                                                    |
|--------------------------------------------|-------------------------------------------------|--------------|------------------------|-----------------|----------------------------------------------------------------------------------------------------|
| SECURITY DEFINITION NAME V                 | DATA SOURCE ID                                  | DATA VIEW    | DESCRIPTION            | SYSTEM PROVIDED | ۵ 🙆                                                                                                    |
| CranSoft.WebAppUser                        | CranSoft                                        | webWebAppSec | WebApp User Assignment |                 | <ul> <li>A</li> <li>A</li> <li>B</li> <li>A</li> <li>A</li> <li>B</li> <li>A</li> <li>A</li> <li>B</li> <li>A</li> <li>A</li> <li>B</li> <li>A</li> <li>B</li> <li>B</li> <li>A</li> <li>B</li> <li>B</li></ul> |
| Security Definition Events                 | Security Definition Name<br>CranSoft.WebAppUser |              | × FILTER APPLIED Q     | ?‡<br>1 rows    |                                                                                                    |
| EVENT                                      | ٨                                               |              |                        |                 |                                                                                                    |
| System Administration - User Roles Staging | g - UnassignToRole                              |              |                        |                 |                                                                                                    |

- 3. Enter a value in the **Priority** field.
- 4. Select the data source from the **Data Source ID** list box.

NOTE: The Data Source ID is typically the same as the Data Source ID registered on the Security Definitions page.

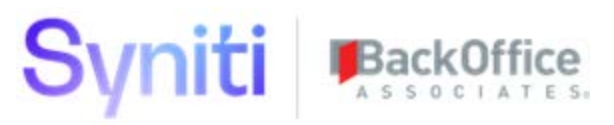

- 5. Select the **webSecurityRoleKeyDeleted\_#SEC\_DEFINITION#Del** rule created previously from the **Business Rule** list box.
- 6. Check the **Active** check box.
- 7. Enter a comment that describes what the rule does in the **Comment** field.
- 8. Click Save.

The resulting record should look similar to the following:

| Se | Add E | inition Event F | Rules Security Definition Name<br>CranSoft.WebAppUser | Event<br>System Administration - U | iser Roles Stag | ing - UnassignToRole                                                                                                    | <b>Q</b>              |
|----|-------|-----------------|-------------------------------------------------------|------------------------------------|-----------------|----------------------------------------------------------------------------------------------------|-----------------------|
| Ø  |       | DATA SOURCE ID  | BUSINESS RULE                                         |                                    | ACTIVE          | COMMENT                                                                                                    |                       |
| 0  | 10    | CranSoft        | webSecurityRoleUserDeleted_                           | WebAppUserDel                      | ~               | When a User is removed from a Security Role, delete User from Web User does not have permissions through other roles or user specific | oAppUser if the keys. |

## Step 17: Assign webSecurityRoleUserAdded\_XXXXXAdd SP to Event User Roles Staging - AssignToRole

To assign the stored procedure webSecurityRoleUserAdded\_#SEC\_DEFINITION#Add to the event User Roles Staging – AssignToRole:

- 1. Click the **Events** icon for the Security Definition being created.
- 2. Click the Rules icon for the User Roles Staging Assign to Role event.
- 3. Enter a value in the **Priority** field.
- 4. Select the data source from the **Data Source ID** list box.

NOTE: The Data Source ID is typically the same as the Data Source ID registered on the Security Definitions page.

- 5. Select the **webSecurityRoleKeyAdded\_#SEC\_DEFINITION#Add** rule created previously from the **Business Rule** list box.
- 6. Check the **Active** check box.
- 7. Enter a comment that describes what the rule does in the **Comment** field.
- 8. Click Save.

The resulting record should look similar to the following:

| Se | curity | Defi | inition Event Rule | Security Definition Name<br>CranSoft.WebAppUser | Event<br>System Administration - User R | toles Staging - / | ssignToRole                                                                         | 0,           | ?    |
|----|--------|------|--------------------|-------------------------------------------------|-----------------------------------------|-------------------|-------------------------------------------------------------------------------------|--------------|------|
|    | Add    | E    | dit                |                                                 |                                         |                   |                                                                                     |              | 1    |
| Ø  | PRIORI | TY V | DATA SOURCE ID     | BUSINESS RULE                                   |                                         | ACTIVE            | COMMENT                                                                             |              |      |
| Ø  |        | 10   | CranSoft           | webSecurityRoleUserAdd                          | ded_WebAppUserAdd                       |                   | When a User is added to a Security Role, add User to WebAppUs is not already there. | ser if the U | Jser |

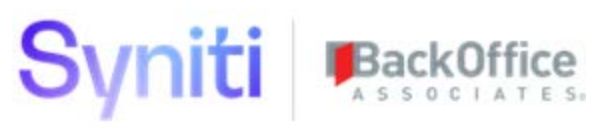

## Step 18: Assign webSecurityRoleUserAdded\_XXXXXAdd SP to Event Copy User - AssignToRole

To assign the stored procedure webSecurityRoleUserAdded\_#SEC\_DEFINITION#Add to the event Copy User - AssignToRole:

- 1. Click the **Events** icon for the Security Definition being created.
- 2. Click the Rules icon for the Copy User Assign to Role event.

| Se | Add Edit                                 |                                                 |              | × FILTER A             | PPLIED o webap  | 1 rows |
|----|------------------------------------------|-------------------------------------------------|--------------|------------------------|-----------------|--------|
| Ø  | SECURITY DEFINITION NAME <b>v</b>        | DATA SOURCE ID                                  | DATA VIEW    | DESCRIPTION            | SYSTEM PROVIDED | ۵ 🕭 🛍  |
| 0  | CranSoft.WebAppUser                      | CranSoft                                        | webWebAppSec | WebApp User Assignment |                 | S 🕭 🛍  |
| Se | curity Definition Events                 | Security Definition Name<br>CranSoft.WebAppUser |              | × FILTER APPLIED Q     | ?‡              |        |
| EV | ENT                                      | A                                               |              |                        |                 |        |
| Sy | stem Administration - Copy User - Assign |                                                 |              |                        |                 |        |

- 3. Enter a value in the **Priority** field.
- 4. Select the data source from the **Data Source ID** list box.

NOTE: The Data Source ID is typically the same as the Data Source ID registered on the Security Definitions page.

- 5. Select the **webSecurityRoleKeyAdded\_#SEC\_DEFINITION#Add** rule created previously from the **Business Rule** list box.
- 6. Check the **Active** check box.
- 7. Enter a comment that describes what the rule does in the **Comment** field.
- 8. Click Save.

The resulting record should look similar to the following:

| Se | Add E | inition Event Rul | es Security Definition Name Event<br>CranSoft.WebAppUser System Administration - Copy | y User - AssignTi | pRole                                                                                     | ٥, (?)<br>۱      |
|----|-------|-------------------|---------------------------------------------------------------------------------------|-------------------|-------------------------------------------------------------------------------------------|------------------|
| 0  |       | DATA SOURCE ID    | BUSINESS RULE                                                                         | ACTIVE            | COMMENT                                                                                   |                  |
| 0  | 10    | CranSoft          | webSecurityRoleUserAdded_WebAppUserAdd                                                |                   | When a copied User is added to a Security Role, add User to We User is not already there. | ebAppUser if the |

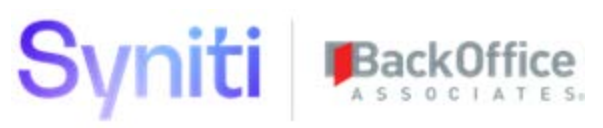

## Step 19: Assign webUserSecurityKeyAdded\_XXXXXAdd SP to Event'Copy User - AddKeys

To assign the stored procedure webUserSecurityKeyAdded\_#SEC\_DEFINITION#Add to the event Copy User - AddKeys:

- 1. Click the **Events** icon for the Security Definition being created.
- 2. Click the Rules icon for the Copy User Add Keys event.

| Security Definitions                      |                                                 |              | × FILTER AF            | PPLIED Q webap  | ?¢<br>1 rows |
|-------------------------------------------|-------------------------------------------------|--------------|------------------------|-----------------|--------------|
|                                           | DATA SOURCE ID                                  | DATA VIEW    | DESCRIPTION            | SYSTEM PROVIDED | ۵ 🙆 🛍        |
| CranSoft.WebAppUser                       | CranSoft                                        | webWebAppSec | WebApp User Assignment |                 | A 10         |
| Security Definition Events                | Security Definition Name<br>CranSoft.WebAppUser |              | × FILTER APPLIED 0     | ?¢<br>1 rows    |              |
| EVENT                                     | à                                               |              |                        |                 |              |
| System Administration - Copy User - AddKe | ays 🔕                                           |              |                        |                 |              |

- 3. Enter a value in the **Priority** field.
- 4. Select the data source from the **Data Source ID** list box.

NOTE: The Data Source ID is typically the same as the Data Source ID registered on the Security Definitions page.

- 5. Select the **webSecurityRoleKeyAdded\_#SEC\_DEFINITION#Add** rule created previously from the **Business Rule** list box.
- 6. Check the **Active** check box.
- 7. Enter a comment that describes what the rule does in the **Comment** field.
- 8. Click Save.

The resulting record should look similar to the following:

| Se | Curity Def | inition Event Rul | Security Definition Name I<br>CranSoft.WebAppUser | Event<br>System Administration - Copy | User - AddKey | S                                                                                             | 0         | ?     |
|----|------------|-------------------|---------------------------------------------------|---------------------------------------|---------------|-----------------------------------------------------------------------------------------------|-----------|-------|
| Ø  |            | DATA SOURCE ID    | BUSINESS RULE                                     |                                       | ACTIVE        | COMMENT                                                                                       |           |       |
| Ø  | 10         | CranSoft          | webUserSecurityKeyAdded                           | _WebAppUserAdd                        | •             | When a copied User has User Specific Keys added, add User to V the User is not already there. | VebAppUse | er if |

## Appendix A - Handling Security Definitions whose Data View has Multiple Key Columns

The SQL templates provided have been designed to work with Security Definitions that have a single key field. If a Security Definition Key is comprised of multiple key values, then there is some additional complexity that needs to be handled.

This additional complexity arises because DSP holds the Security Definition Key Columns in table rows whereas the usage of these columns requires that the key columns and associated values are pivoted on a single record.

An example of using a Security Definition with multi Key Columns can be found in the following ZIP file:

• DSP\_CustomSecurityDefinition\_ComplexExample.zip

## Example for Security Definition with single key column TemplateO4\_webSecurityRoleUserAdded\_XXXXXAdd

| INSERT INTO | @RoleUserAdd                                                          |
|-------------|-----------------------------------------------------------------------|
|             | (RoleName,                                                            |
|             | KeyName,                                                              |
|             | KeyValue,                                                             |
|             | UserID)                                                               |
| SELECT      |                                                                       |
| RoleName,   |                                                                       |
| KeyName,    |                                                                       |
| KeyValue,   |                                                                       |
| UserID      |                                                                       |
| FROM        |                                                                       |
| DSPCommon.  | dbo.GetSecurityRoleUserAdded(@UserID, @RoleID, @SecurityDefinitionID) |

### Example for Security Definition with 2 key column Template04\_webSecurityRoleUserAdded\_WebAppGroupUserAdd

In this example, along with the addition of multiple KeyValues and KeyNames, the code pivots the data returned from the GetSecurityRuleUserAdded() table value function and moves the KeyName 'WebAppID' (Key 1) and 'GroupID' (Key 2) from records into a single row using the SQL Pivot operator. This enables simpler processing in subsequent steps.

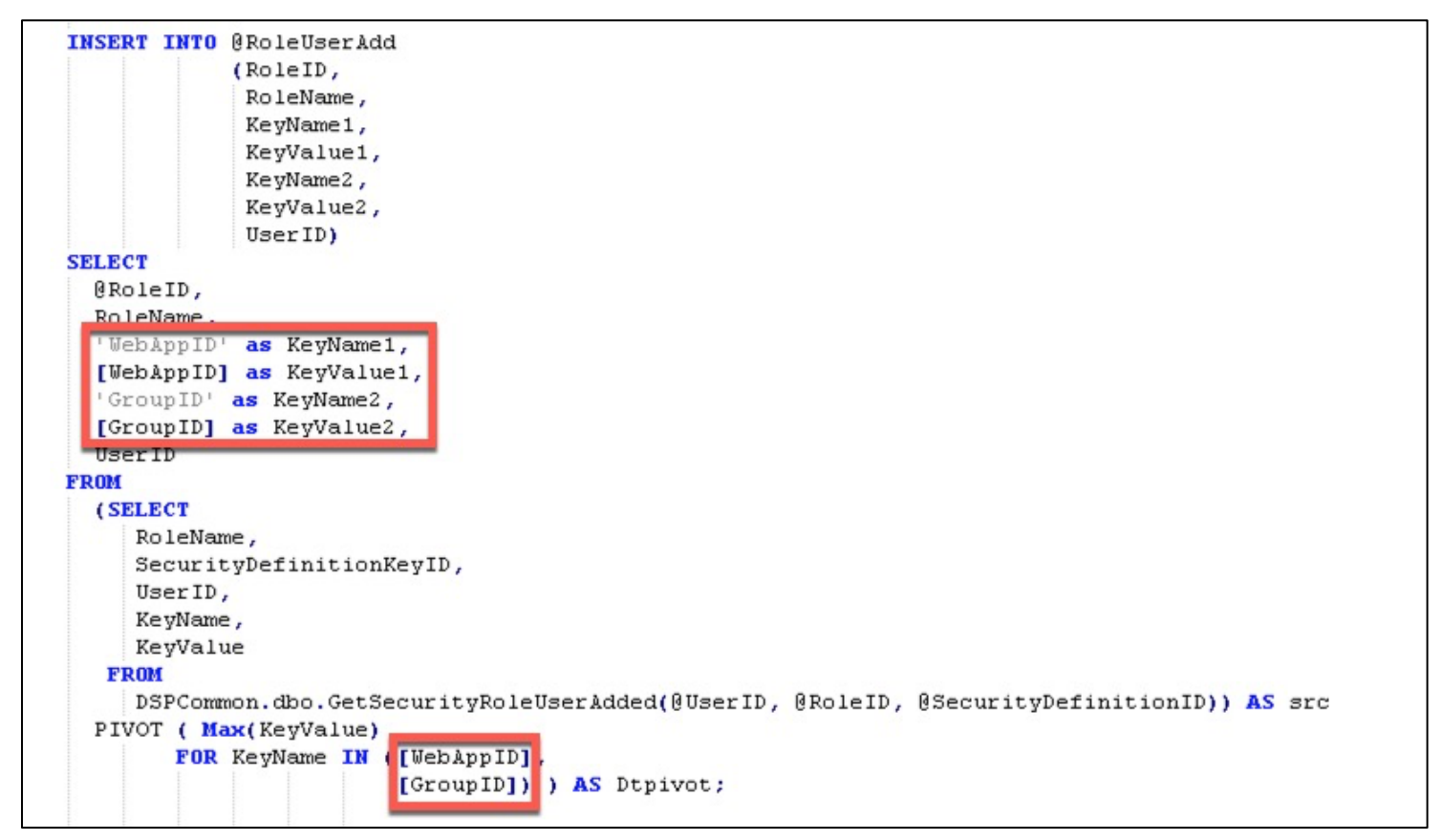

A complete example is available within the SQL scripts in folder DSP\_CustomSecurityDefinition\_ComplexExample.zip.

## Appendix B - Handling Security Definitions whose Event Rules Populate Multiple Tables

The recommended approach for implementing Custom Security Definitions is to have dedicated stored procedures that:

1. Handle the insertion of a user into application tables that provision user access.

NOTE: Refer to template Template01\_webSecurity\_XXXXX.sql.

2. Handle the deletion of a user from application tables that provision user access.

**NOTE:** Refer to template Template02\_webSecurity\_XXXXXDel.

The SQL templates provided assume that a single table is involved in the user provisioning. If there is a requirement to provision user access via multiple tables, then the logic for provisioning and revoking access needs to be analyzed and understood. This logic can then be embedded with the associated addition/deletion stored procedures.

An example can be found in the following ZIP file:

- DSP\_CustomSecurityDefinition\_ComplexExample.zip
  - Template01\_webSecurity\_WebAppGroupUserAdd.sql
  - Template02\_webSecurity\_WebAppGroupUserDel

Last Updated on 3/3/2020